# Краткое руководство пользователя

## 1. Внимание!

- 1. Если вы используете источник питания постоянного тока 12 В, убедитесь, что длина кабеля питания не превышает 5 метров. В противном случае напряжения для нормальной работы поворотной камеры может быть недостаточно.
- 2. Для правильной установки и подключения поворотной камеры видеонаблюдения воспользуйтесь услугами специалиста, чтобы исключить возможные проблемы в дальнейшем использовании устройства.
- 3. Не прилагайте усилия к подвижным частям камеры. Это может привести к смещению вращающихся частей и повреждению двигателей.

# 2. Руководство по установке

#### 2.1 Подключение оборудования

На рисунке 2.0 представлена вся система HD-IP камер. IP-адрес по умолчанию — DHCP, маска подсети — 255.255.255.0, имя пользователя — admin, пароль — admin.

Чтобы убедиться, что IP-адрес правильный, пожалуйста, используйте инструмент поиска — SearchTool. Найдите нужное устройство и нажмите «Добавить устройство».

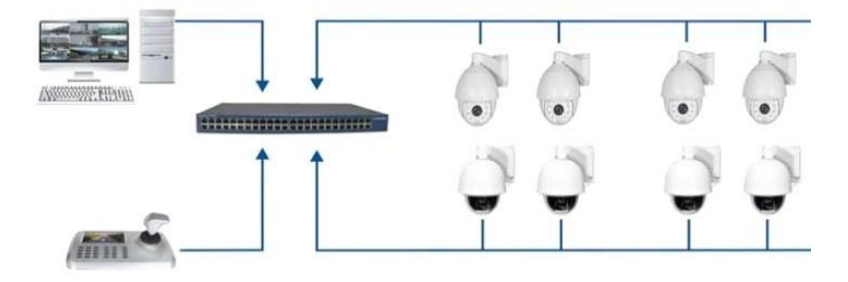

Рисунок 2.0

#### 2.2 Установка плагина для браузера

После того как все устройства будут подключены и сеть настроена, пользователь сможет получить доступ к веб-интерфейсу входа в систему, введя IP-адрес устройства в адресной строке браузера. Однако для первого входа необходимо установить подключаемый плагин. Если на ПК уже установлен плагин той же версии, пользователь сможет сразу перейти к интерфейсу входа в систему, как показано на рисунке 2.1 ниже.

Для первого входа в систему нажмите кнопку, чтобы загрузить и установить плагин. Пользователь получит установочный файл LsModulePlugin, который затем нужно будет загрузить и нажать кнопку [Выполнить] для установки. После завершения установки закройте Internet Explorer (IE) и откройте его снова. Введите IP-адрес для входа в систему.

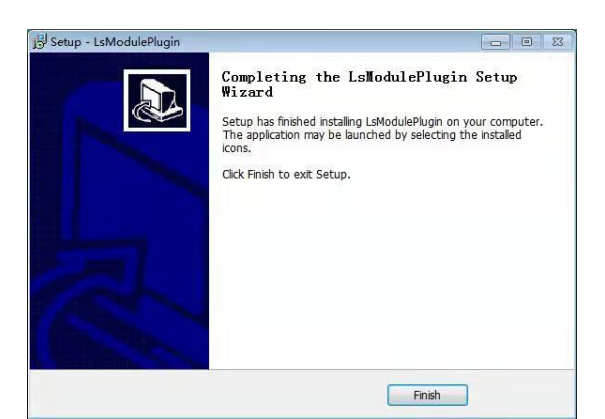

Please click here to download and install the plugin

Figure 2.1

После завершения установки снова откройте Internet Explorer и введите IP-адрес устройства. Откроется страница входа в систему. По умолчанию имя пользователя — admin, а пароль — admin.

Нажмите кнопку «Войти», и появится приглашение, как показано на рисунке 2.2. Затем нажмите кнопку «Изменить через 60 минут», и вы увидите видеоинтерфейс, как на рисунке 2.3.

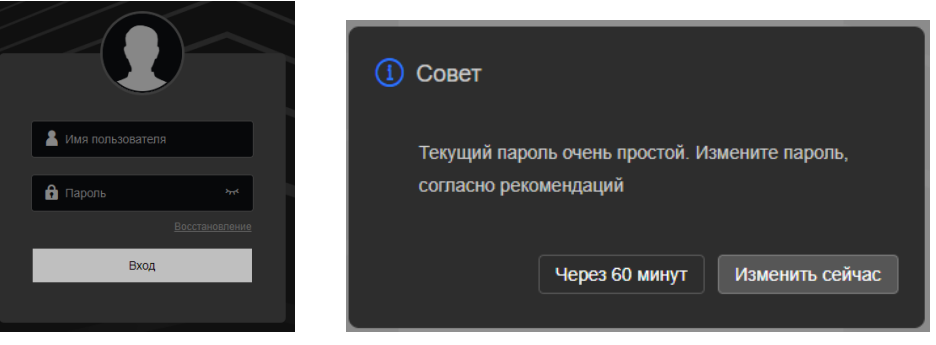

Рисунок 2.2

#### 2.3 Инструкция по основным функциям браузера

Введите IP-адрес в адресную строку браузера Internet Explorer и, после входа в систему, просмотрите информацию о вашем устройстве.

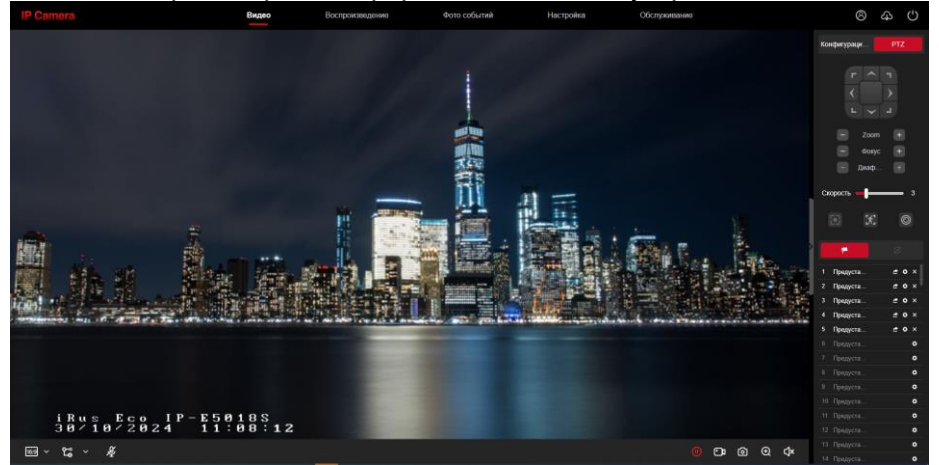

Рисунок 2.3

На рисунке 2.4 изображены функциональные клавиши с пиктограммами браузера.

| $\odot$ | Проиграть          | Ð           | Увеличить                  |
|---------|--------------------|-------------|----------------------------|
|         | Пауза              | Ŷ           | Обратная связь             |
| •       | Начать запись      | PTZ         | Управление PTZ             |
| 0       | Снимок экрана      | ₽           | Включение/выключение звука |
| :A:     | Слежение за людьми | $(\bullet)$ | Ключевой кадр              |
| 7       | Предустановки      | 0           | Маршрут круиза             |

Рисунок 2.4

#### 2.3.1. Изменение ІР-адреса

а. Изменение IP-адреса в браузере

Откройте браузер IE и перейдите в раздел "Конфигурация" -> "Локальная сеть" -> "Базовая конфигурация" -> "IPV4-адрес устройства". Введите нужный IP-адрес и нажмите "Сохранить".

b. Изменение IP-адреса с помощью ПО

Откройте ПО, как показано на рисунке 2.5, выберите «IPC», затем нажмите «Обновить» для поиска IP-адреса устройства. Выберите IP-адрес, который необходимо изменить. Затем введите пароль по умолчанию: admin, чтобы завершить процесс изменения.

| 00 | ne Device |          |             |         |             |                   |               |              |           |                             | 00.00 |              | 1 1 01100. | <u> </u>    | ~              |
|----|-----------|----------|-------------|---------|-------------|-------------------|---------------|--------------|-----------|-----------------------------|-------|--------------|------------|-------------|----------------|
|    | Index     | Hode1    | Device Name |         | Firmeare    | Version           | IP Address    | s Subnet Max | d Gate≅r  | NetWork Param               | Index | Device Type  | IP Address | MAC         | State          |
|    | 001       | IPCAMERA | IPC         | GL5_16N | IR_ALH18L3A | 0T1Q0_V1.0.1.21   | . 192.168.10. | 255.255.2    | 192.168.1 | IP Address                  | 001   |              | 102 168 1  | 2C:6F:      | Modify Success |
|    | 002       | IPCAMERA | IPC         | 002_016 | R_ALHUL3AU1 | 1000_V1.0.2.2112. | 192.100.10    | 200.200.2    | 192.108.1 | SubnetMask                  | 001   | II ON WILLOW | 132.100.1  | 51:19:12:DB | moully ouccess |
|    |           |          |             |         |             |                   |               |              |           | GateWay                     |       |              |            |             |                |
|    |           |          |             |         |             |                   |               |              |           | DNS                         |       |              |            |             |                |
|    |           |          |             |         |             |                   |               |              |           | HTTP Port                   |       |              |            |             |                |
|    |           |          |             |         |             |                   |               |              |           | RTSP Port                   |       |              |            |             |                |
|    |           |          |             |         |             |                   |               |              |           | ✓ DHCP                      |       |              |            |             |                |
|    |           |          |             |         |             |                   |               |              |           | SECURITY VERIFY<br>Username |       |              |            |             |                |
|    |           |          |             |         |             |                   |               |              |           | admin<br>Password           |       |              |            |             |                |
|    |           |          |             |         |             |                   |               |              |           |                             |       |              |            |             |                |
|    |           |          |             |         |             |                   |               |              |           | Forgot Password             |       |              |            |             |                |

Рисунок 2.5

## 2.4 Операции «Tour, 360, A-B Scan»

Чтобы воспользоваться функциями просмотра в режиме "Tour, 360, A-B Scan" и другими, достаточно вызвать предустановленную опцию. Например, для активации режима "Tour" можно вызвать предустановку 98. Независимо от того, используется ли видеорегистратор или веб-камера, пользователю достаточно просто найти нужную предустановленную функцию на панели управления и обратиться к соответствующему ярлыку Команды, чтобы завершить операцию.

| Пресет | Функция                | Пресет | Функция                 |
|--------|------------------------|--------|-------------------------|
| 33     | 33 Панорама 180°       |        | ВыключитьOSD            |
| 34     | Сброс                  | 95     | Включить OSD            |
| 81     | Авто день/ночь         | 96     | Тур З                   |
| 82     | Переключить на ночь    | 97     | Typ 2                   |
| 83     | Переключить на день    | 98(38) | Typ 1                   |
| 84     | Повысить яркость света | 99(39) | Панарамное сканирование |
| 85     | Понизить яркость света |        |                         |
| 92     | A-B scan               |        |                         |

#### Команды быстрого доступа:

Примечание: По умолчанию предустановкой А-В сканирования для точки А является предустановка "1", а для точки В - предустановка "2". Для выполнения А-В сканирования можно вызвать предустановку 92.

#### 2.5 Работа с приложениями и документация

#### 2.5.1 Установка мобильного приложения

Для Android / iPhone: Пожалуйста, скачайте приложение "CV380" из Google Play, App Store или отсканируйте QR-код для установки.

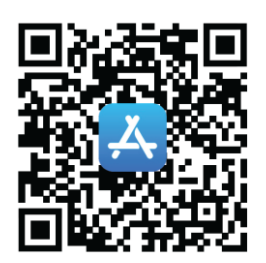

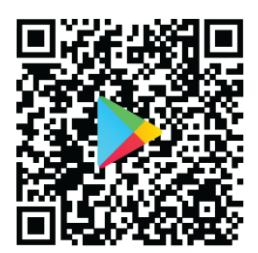

#### 2.5.2 Приложение для ПК и документация

Программное обеспечение и техническую документацию можно найти на сайте t54.ru в разделе «Техническая поддержка - Техническая документация + ПО».

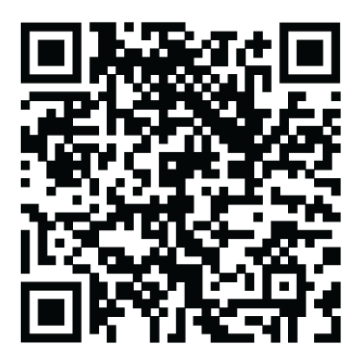

# 3. Настройка для слежения за людьми

## 3.1 Схема установки камеры

Инструкции по установке оборудования

1. Чтобы настроить правильный угол установки, пожалуйста, ознакомьтесь с приведенной ниже схемой.

2. Камеры с функцией автоматического отслеживания людей способны реагировать на нажатие кнопки сигнализации в приложении, а также на аудиосигналы и пользовательские команды.

4. Если одновременно появляется несколько целей, система отдает приоритет отслеживанию более крупным.

4. Функция автоматического слежения идеально подходит для охраны границ, водохранилищ, лесов, ферм и других мест с низкой плотностью населения, где она в полной мере раскрывает свои преимущества. Однако эта функция не подходят для мест с большим скоплением людей, таких как вокзалы и площади.

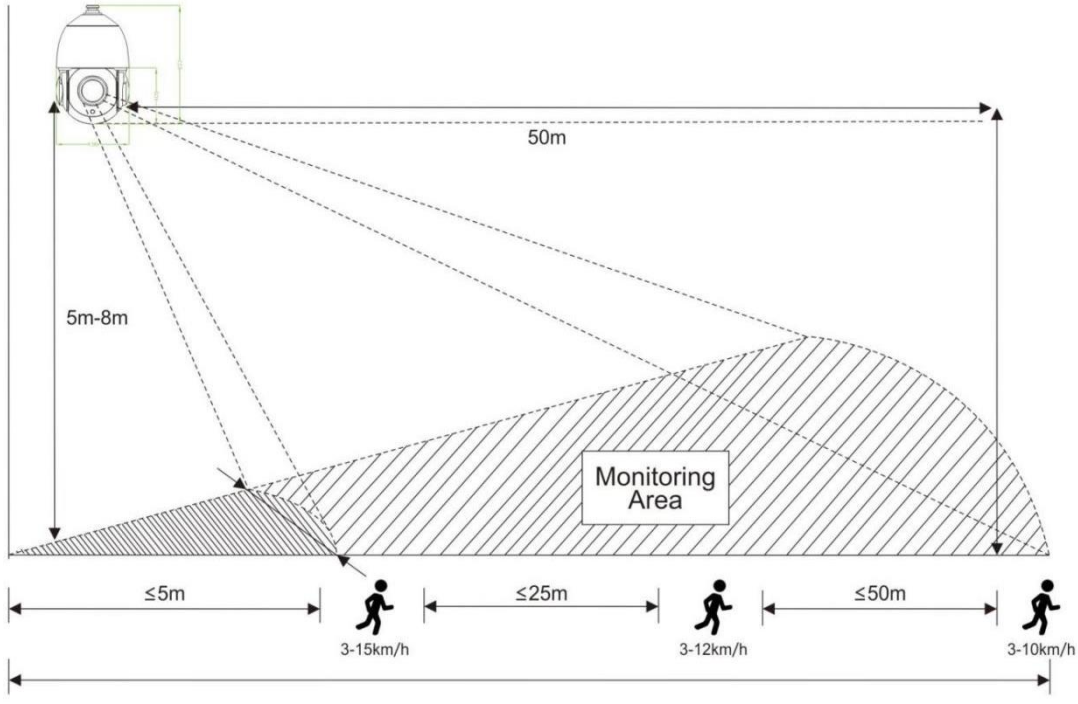

Замечание:

1. При использовании 20-кратной камеры, если цель находится на расстоянии менее 2 метров или более 50 метров, это может сказаться на качестве отслеживания.

2. Если вы используете камеру с фиксированным объективом, то при цели на расстоянии более 15 метров эффект отслеживания также может ухудшиться.

#### 3.2 Слежение за Человеком

(Обратите внимание: некоторые модели купола могут не поддерживать данную функцию. Для получения более подробной информации обратитесь в отдел продаж.)

### 3.2.1 Как настроить отслеживание людей в заданной области

Наведите камеру на указанную зону наблюдения, вызовите предустановку 40 или нажмите кнопку " 💉 ", чтобы начать отслеживание людей в текущей области; если цель потеряна, она вернется в указанную зону наблюдения через 3 секунды.;

#### 3.2.2 Способ отключения слежения за человеком

Камера позволяет отключать функцию отслеживания людей. Для этого нужно выбрать предустановку 41 или нажать кнопку « 💰 ». После этого функция будет деактивирована.

# 5. Устранение неполадок

| No | Issue                                                                      | Possible Reason                                                                                                    | Solution                                                                                                    |  |
|----|----------------------------------------------------------------------------|----------------------------------------------------------------------------------------------------|----------------------------------------------------------------------------------------------------|--|
| 1  | Нет удаленного<br>доступа                                                  | <ol> <li>Возможно, камера не может<br/>подключиться к дополнительной<br/>сети.</li> <li>Или же камера и свитч<br/>находятся в разных сегментах<br/>сети.</li> </ol>                                | <ol> <li>Проверьте сеть, убедитесь, что<br/>камера подключена к сети.</li> <li>Установите камеру и свитч в<br/>одном и том же сегменте.</li> </ol>                                            |  |
| 2  | Ночное видение<br>не качественное,<br>камера постоянно<br>перезагружается. | <ol> <li>Большая длина кабеля<br/>питания или поврежденный<br/>источник питания могут<br/>привести к потере напряжения.</li> </ol>                                                                 | <ol> <li>Проверьте длину кабеля, она<br/>должна составлять не более пяти<br/>метров, или замените источник<br/>питания.</li> </ol>                                                            |  |
| 3  | Не удается<br>управлять<br>камерой                                         | <ol> <li>Низкое напряжение и<br/>постоянно перезапускается<br/>камера.</li> <li>Неправильные настройки<br/>сети.</li> </ol>                                                                        | <ol> <li>1.Замените источник питания.</li> <li>2. Восстановите настройки<br/>браузера по умолчанию.</li> </ol>                                                                                |  |
| 4  | Не работает тур                                                            | 1.Сетевой видеорегистратор не<br>поддерживает<br>предустановленные команды<br>длиной более 64 цифр.<br>2.Сетевому видеорегистратору<br>не удается вызвать<br>предустановку перед ее<br>настройкой. | <ol> <li>Откройте список команд<br/>быстрого доступа 2.4 и найдите<br/>команду 3Х для замены.</li> <li>Сначала установите<br/>предустановленную точку, а затем<br/>активируйте её.</li> </ol> |  |
| 5  | Нет изображения<br>после<br>подключения к<br>сетевому<br>вилеорегистратору | 1. Сетевой видеорегистратор<br>или ПК-клиент не могут<br>поддерживать декодирование<br>Н.265.                                                                                                    | 1.Замените сетевой<br>видеорегистратор,<br>поддерживающий Н.265, или<br>камеру на Н.264.                                                                                                    |  |